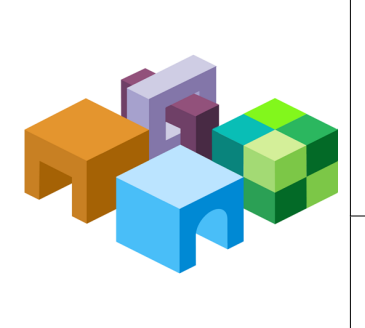

#### ORACLE® ENTERPRISE PERFORMANCE MANAGEMENT SYSTEM

Release 11.1.2.4

Rapid Deployment of Oracle Hyperion Planning in Development Environments

ORACLE

CONTENTS IN BRIEF

| About This Document                                    | 2 |
|--------------------------------------------------------|---|
| Deployment Requirements                                | 2 |
| Deployment Process                                     | 4 |
| Step 1: Downloading Installation Files                 | 4 |
| Step 2: Installing and Configuring the Planning Domain | 7 |
| Step 3: Verifying Planning Domain Deployment           | 9 |

# **About This Document**

This document presents recommended steps to build a typical Oracle Hyperion Planning development environment on a single server running Microsoft Windows. This deployment is not intended for use in a production environment. A typical Planning development environment comprises the following products:

- Planning
- Oracle Hyperion Calculation Manager
- Oracle Essbase
- Oracle Hyperion Financial Reporting
- Oracle Smart View for Office
- Required products including Oracle Database, and Oracle WebLogic Server

# **Deployment Requirements**

## Server

#### Table 1 Server Requirements

| Requirement             | Description                                                                                                    |
|-------------------------|----------------------------------------------------------------------------------------------------|
| Server Operating System | Windows 2008 R2 x64                                                                                                    |
| Processor               | Quad core                                                                                                    |
| Memory                  | 16 GB RAM                                                                                                    |
| Disk                    | 200 GB Disk                                                                                                    |
| Other Software          | <ul> <li>A program, such as 7-Zip or WinZip, to extract the contents of media packs</li> <li>Microsoft Office 2010 (to support Smart View)</li> </ul> |

### **User Account**

Use a generic Windows user account, for example, <code>epmrapid\_user</code>, that satisfies the following requirements. This account is referred to as *deployment account* throughout this document:

- The deployment account is a member of the Administrators group on the server on which you are deploying this domain.
- The following local security policies are assigned to the deployment account. By default, these policies are granted to members of the Administrators group:
  - Act as part of the operating system
  - Bypass traverse checking

- o Log on as a batch job
- Log on as a service
- User account control is disabled for the deployment account

The password that you select for this account will be used as the password for Oracle Database Administrator, Oracle Database User, WebLogic Administrator, and EPM Administrator. This password is referred to as the *deployment password* throughout this document.

The deployment password must conform to these guidelines:

- Contain at least one uppercase letter
- Contain at least one numeral
- Be at least eight characters long
- Contain no special characters

An example of an acceptable deployment password is 1Rapidepm.

### **Verifying Local Security Policy Assignments**

- > To verify that local security policies are assigned to the deployment account:
- 1 Log on to the server using the deployment account.
- 2 On the server, click Start, then Administrative Tools, and then Local Security Policy.
- 3 In Local Security Policy, expand Local Policies, and then select User Rights Assignment.
- 4 Verify that the security setting for the policies highlighted in the following screen shot includes the Administrators group. Double-click the security setting of the policy to view its properties and assignments.

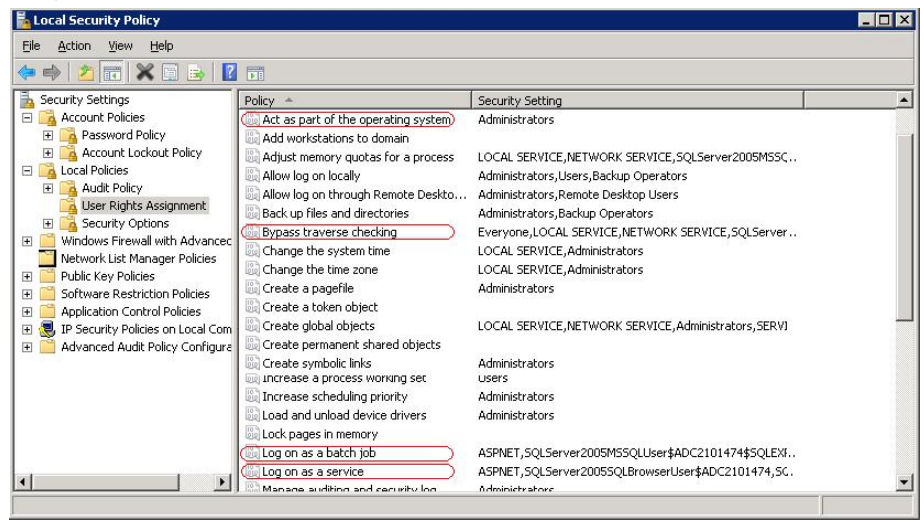

### **Disabling User Account Control**

- > To turn off user account control:
- 1 Log on to the server using the deployment account.
- 2 On the server, click **Start**, and then **Control Panel**.
- 3 In Control Panel, click User Accounts, and then User Accounts.
- 4 In Make changes to your user account, click Change User Account Control settings.
- **5** Drag the user account control slider to **Never Notify**.

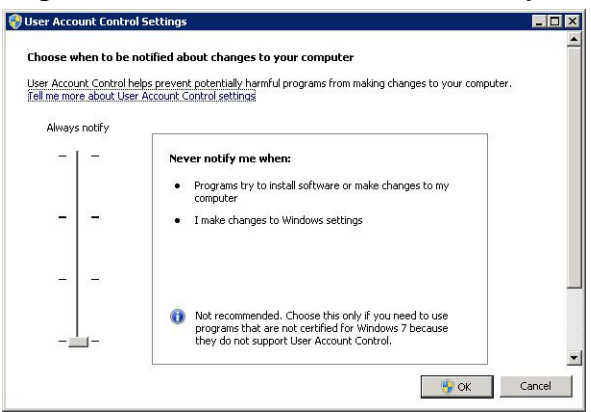

6 Click OK.

### **Server Name**

You must know your server name to complete the deployment process. Determine the name of your server by entering hostname in a command prompt. The name of your server is referred to as the *HostName* throughout this document.

## **Deployment Process**

The deployment process involves the following steps and takes approximately three hours:

- Step 1: Downloading Installation Files
- Step 2: Installing and Configuring the Planning Domain
- Step 3: Verifying Planning Domain Deployment

# **Step 1: Downloading Installation Files**

This section explains how to download Oracle 11g Database (Version 11.2.0.1.0) and Oracle Enterprise Performance Management System product media packs and get them ready. You can download media packs simultaneously. Using a T1 connection, downloading media packs takes approximately 65 minutes. You must also download Smart View from Oracle Technology Network.

- > To download media packs from Oracle Software Delivery Cloud:
- 1 Create a folder named EPM\_rapid\_downloads on your server. The file path should not contain spaces.
- 2 Using a browser, go to http://edelivery.oracle.com.
- 3 On the Oracle Software Delivery Cloud, click Sign In/Register.
- 4 In Sign In, enter your Oracle Software Delivery Cloud user name and password, and then click Sign In.
- 5 In **Terms & Restrictions**, read and accept the Trial License and Export Restrictions agreements, and then click **Continue**.
- 6 Download part numbers to install Oracle Database 11g.
  - a. In **Media Pack Search**, search for **Oracle Database** product pack for **Microsoft Windows** x64 (64-bit), and then select **Go**.
  - b. In the Results section, select Oracle Database 11g Release 2 (11.2.0.1.0) Media Pack for Microsoft Windows x64 (64-bit), and then click Continue.

| Media                | Terms & Restrictions                                                                                                    |                                                     | Search                                         |                                       | Downlo                           | ad                      |
|----------------------|----------------------------------------------------------------------------------------------------|-----------------------------------------------------|------------------------------------------------|---------------------------------------|----------------------------------|-------------------------|
| @ Inst               | tructions                                                                                                    |                                                     |                                                |                                       |                                  |                         |
| 1.  <br>2. !<br>3. ! | Review the <u>License List</u> to c<br>Select the Product Pack an<br>If there is only one result, y<br>and click "Continue". | letermine whic<br>d Platform and<br>you will see th | :h Product Pa<br>I click "Go".<br>e download p | ack or Packs you<br>page. If there ar | need to downl<br>e multiple resu | oad.<br>Its, select one |
|                      | Select a Product Pack                                                                                                    | Oracle Datab                                        | ase                                            |                                       |                                  | · 🕕                     |
|                      | Platform                                                                                                    | Microsoft Wir                                       | ndows x64 (E                                   | 64-bit) 💌                             |                                  |                         |
|                      |                                                                                                    | Go                                                  |                                                |                                       |                                  |                         |
| Results              |                                                                                                    |                                                     |                                                |                                       |                                  |                         |
| Select               | Description                                                                                                    |                                                     | Release<br>▽                                   | Part Number                           | <u>Updated</u>                   | # Parts / Size          |
| С                    | Oracle Database 12c Relea<br>(12.1.0.1.0) Media Pack fc<br>Windows x64 (64-bit)                                              | <u>ise 1</u><br>ir Microsoft                        | 12.1.0.1.0                                     | B73697-02                             | DEC-27-2013                      | 16 /<br>13G             |
| С                    | Oracle In-Memory Databas<br>(11.2.2) Media Pack for Mi<br>Windows x64 (64-bit)                                               | <u>e Cache</u><br>crosoft                           | 11.2.2.6.0                                     | B75751-01                             | DEC-24-2013                      | 1 /<br>283M             |
| С                    | Oracle TimesTen In-Memo<br>(11.2.2) Media Pack for Mi<br>Windows x64 (64-bit)                                                | ry Database<br>crosoft                              | 11.2.2.6.0                                     | B75769-01                             | DEC-24-2013                      | 1 /<br>283M             |
| С                    | Oracle In-Memory Databas<br>(11.2.1.9.0) Media Pack fo<br>Windows x64 (64-bit)                                               | <u>e Cache 11q</u><br>ir Microsoft                  | 11.2.1.9.0                                     | B67081-01                             | APR-03-2012                      | 1 /<br>182M             |
| С                    | Oracle TimesTen In-Memo<br>11g (11.2.1.9.0) Media Pa<br>Microsoft Windows x64 (6-                                            | r <u>y Database</u><br>ck for<br>4-bit)             | 11.2.1.9.0                                     | B67107-01                             | APR-03-2012                      | 1 /<br>182M             |
| C                    | Oracle Database 11g Relea<br>(11.2.0.1.0) Media Pack fo<br>Windows x64 (64-bit)                                              | <u>ise 2</u><br>i <u>r Microsoft</u>                | 11.2.0.1.0                                     | B58804-05                             | NOV-14-2013                      | 22 /<br>11G             |
| С                    | Oracle Secure Backup Rele<br>10.4.0.3.0 Media Pack                                                                           | iase                                                | 10.4.0.3.0                                     | B73645-01                             | JUL-03-2013                      | 8 /<br>781M             |
| c                    | Oracle Secure Backup Rele<br>10.4.0.2.0 Media Pack                                                                           | ase                                                 | 10.4.0.2.0                                     | B69812-01                             | AUG-13-2012                      | 8 /<br>747M             |
| С                    | Oracle Secure Backup Rele<br>10.4.0.1.0 Media Pack                                                                           | lase                                                | 10.4.0.1.0                                     | B65160-01                             | DEC-22-2012                      | 8 /<br>813M             |

c. Download the following part numbers to EPM\_rapid\_downloads.

 Table 2
 Database Part Numbers to Download

| Part Number           | Name                                                                                        |
|-----------------------|---------------------------------------------------------------------------------------------|
| V20610-01 Part 1 of 2 | Oracle Database 11g Release 2 (11.2.0.1.0) for Microsoft Windows x64 (64-bit) (Part 1 of 2) |

| Part Number                                                                                                    |                                                                       | Name                                                                                                    |                                                                                                    |                                                                                                    |                                                         |
|----------------------------------------------------------------------------------------------------|-----------------------------------------------------------------------|----------------------------------------------------------------------------------------------------|----------------------------------------------------------------------------------------------------|----------------------------------------------------------------------------------------------------|---------------------------------------------------------|
| /20610-01 Part 2                                                                                                    | 2 of 2                                                                | Oracle Database 11g Release 2 (11.2                                                                                                    | 2.0.1.0) f                                                                                                    | or Microsoft V                                                                                                    | Vindows >                                               |
| Export<br>Oracle Datal<br>Windows x6                                                                                                    | Validatio                                                             | n Search<br>.1g Release 2 (11.2.0.1.0) Med<br>bit)                                                                                                    | ia Pack                                                                                                    | Download<br>for Microso                                                                                                    | oft                                                     |
| <ul> <li>TIP View the to download.</li> <li>Print this page will the part numbers need to reference</li> <li>Oracle Database Microsoft Window</li> </ul> | Readme<br>ith the lis<br>and the<br>a during<br>11g Rele<br>vs x64 (6 | file(s) to help decide which files you need<br>t of downloadable files. It contains a list of<br>ir corresponding description that you may<br>the installation process.<br>ase 2 (11.2.0.1.0) Media Pack v2 for<br>4-bit) | Frequent           •         Harrison           •         Harrison           •         Harrison           •         Harrison           •         Harrison           •         Harrison           •         Harrison           •         Marrison | Back Sea<br>tly Asked Ques<br>ow do I know w<br>e required?<br>(hat are the disk<br>guirements?<br>ow do I get my<br>ode?<br>ore | rch Again<br>stions<br>which files<br>cspace<br>license |
| Readme Vie<br>Select                                                                                                    | w Diges<br>Name                                                       | t                                                                                                    |                                                                                                    | Part<br>Number                                                                                                    | Size<br>(Bytes)                                         |
| Download Q                                                                                                    | Dracle Da<br>Windows                                                  | atabase 11g Release 2 (11.2.0.1.0) for Micros<br>x64 (64-bit) (Part 1 of 2)                                                                                                    | oft                                                                                                    | V20610-01<br>Part 1 of 2                                                                                                    | 1.2G                                                    |
| Download V                                                                                                    | Dracle Da<br>Windows                                                  | atabase 11g Release 2 (11.2.0.1.0) for Micros<br>x64 (64-bit) (Part 2 of 2)                                                                                                    | oft                                                                                                    | V20610-01<br>Part 2 of 2                                                                                                    | 961M                                                    |
| Download                                                                                                    | Dracle Da<br>for Micros                                               | atabase 11g Release 2 Grid Infrastructure (11<br>soft Windows x64 (64-bit)                                                                                                    | .2.0.1.0)                                                                                                    | V20612-01                                                                                                    | 682M                                                    |

- 7 Download part numbers to install Oracle Enterprise Performance Management System Planning domain.
  - a. From the browser, navigate back to Media Pack Search.
  - b. In **Media Pack Search**, search for **Oracle Enterprise Performance Management** System for Microsoft Windows x64 (64-bit) platform, and then click **Go** to start the search.
  - c. In Results, select Oracle Enterprise Performance Management (11.1.2.4.0) Media Pack for Microsoft Windows x64 (64-bit), and then click Continue.
  - d. Download the following part numbers to EPM\_rapid\_downloads.

| Table 3 | EPM System | Part Numbers | to | Download |
|---------|------------|--------------|----|----------|
|---------|------------|--------------|----|----------|

| Name                                                                |
|---------------------------------------------------------------------|
| EPM System Release 11.1.2.4.0 for Microsoft Windows (64-bit) Part 1 |
| EPM System Release 11.1.2.4.0 for Microsoft Windows (64-bit) Part 2 |
| EPM System Release 11.1.2.4.0 for Microsoft Windows (64-bit) Part 3 |
| EPM System Release 11.1.2.4.0 for Microsoft Windows (64-bit) Part 4 |
| EPM System Release 11.1.2.4.0 for Microsoft Windows (64-bit) Part 5 |
| EPM System Release 11.1.2.4.0 for Microsoft Windows (64-bit) Part 6 |

#### Name

EPM System Release 11.1.2.4.0 Client Installers for Microsoft Windows

- 8 Using a program, for example 7-Zip, extract the contents of EPM System Release 11.1.2.4.0 for Microsoft Windows (64-bit) Part 1 into EPM\_rapid\_downloads.
- ► To download Smart View:
- 1 Using a browser, go to www.oracle.com/technetwork/middleware/smart-view-for-office/downloads/ index.html.
- 2 Click Oracle Hyperion SmartView for Office.
- **3** Accept the license agreement and click **Download Now**.
- 4 Click Save File, browse to EPM\_rapid\_downloads, and then click Save.
- 5 Using a program, for example 7-Zip, extract the contents of the Oracle Smart View for Office ZIP file into EPM\_rapid\_downloads.

# **Step 2: Installing and Configuring the Planning Domain**

- > To install and configure the Planning domain:
- 1 In Windows Explorer, navigate to the EPM\_rapid\_downloads folder, and double-click wizard.cmd.
- 2 On the Deployment panel, select Rapid Planning Deployment, and then click Next.

| Deployment                        | Select a deployment scenario:         |
|-----------------------------------|---------------------------------------|
| <ul> <li>Settings</li> </ul>      | Rarid Esshase deployment              |
| 🕑 Check                           | Rapid Financial Management deployment |
| Confirmation                      | Rapid Planning deployment             |
| Progress                          |                                       |
| 🕑 Summary                         |                                       |
|                                   |                                       |
|                                   |                                       |
|                                   |                                       |
|                                   |                                       |
| and the state of the state of the |                                       |
|                                   |                                       |
|                                   |                                       |
|                                   |                                       |
|                                   |                                       |
|                                   |                                       |
|                                   |                                       |
|                                   | Not Concel                            |
|                                   | Next <u>Cancel</u>                    |

3 On the Settings panel, complete these steps:

|                    | Specify Rapid Planning Deployn | nent Settings: |        |
|--------------------|--------------------------------|----------------|--------|
| Settings           | Installation Location          | C:\Oracle      | Browse |
| Check              | Deployment Password            |                |        |
| Confirmation       | Confirm Deployment Password    | •••••          |        |
| Progress           |                                |                |        |
| Summary            |                                |                |        |
| Sector Sector Care |                                |                |        |
|                    |                                |                |        |
|                    |                                |                |        |
|                    |                                |                |        |
|                    |                                |                |        |
|                    |                                |                |        |
|                    |                                |                |        |
|                    |                                |                |        |
|                    |                                |                |        |
|                    |                                |                |        |
|                    |                                |                |        |
|                    |                                |                |        |
|                    |                                |                |        |
|                    |                                |                |        |
|                    |                                |                |        |
|                    |                                |                |        |
|                    |                                |                |        |

- a. In **Installation Location**, specify the location where you want to install the Planning domain. The default location is C:\Oracle.
- b. In **Deployment Password** and **Confirm Deployment Password**, enter the *deployment password*.
- c. Click Next.
- 4 In prerequisite check, click Next.

| ) Deployment               | Task                                   | Status  |
|----------------------------|----------------------------------------|---------|
| ) Settings                 | September 2015 EPM Product Zips Check  | Success |
| A CARBON AND A DESCRIPTION | Oracle Database 11g R2 installer Check | Success |
| ) Check                    | Microsoft Office 2010 Check            | Success |
| Confirmation               | NET Framework 4 Check                  | Success |
| ) Progress                 |                                        |         |
| ) Summary                  |                                        |         |
| y Summary                  |                                        |         |
|                            |                                        |         |
|                            |                                        |         |
|                            |                                        |         |
|                            |                                        |         |
|                            |                                        |         |
|                            |                                        |         |
|                            |                                        |         |
|                            |                                        |         |
|                            |                                        |         |
|                            |                                        |         |
|                            |                                        |         |
|                            |                                        |         |
|                            |                                        |         |
|                            | Status                                 |         |
|                            |                                        |         |
|                            |                                        |         |
|                            |                                        |         |

5 In Confirmation, click Next.

| Deployment                | Task                                                   | Status  |
|---------------------------|--------------------------------------------------------|---------|
| ) Settings                | Prepare Deployment                                     | Pending |
| CONSTRUCTION DURING TO AN | Deploy Planning Rapid                                  | Pending |
| ) Check                   | Set up Oracle Database                                 | Pending |
| Confirmation              | Install Planning Domain                                | Pending |
| Dragman                   | Config Planning Domain                                 | Pending |
| Progress                  | Install Oracle Essbase Administration Services Console | Pending |
| Summary                   | Install Financial Reporting Studio                     | Pending |
|                           | Install Oracle Smart View for Office 64 bit            | Pending |
|                           | Start EPM System                                       | Pending |
|                           | Validate Deployment                                    | Pending |
|                           | Generate EPM Diagnostic Report                         | Pending |
|                           | Generate Registry Report                               | Pending |
|                           | Generate Deployment Report                             | Pending |
|                           | Status                                                 |         |
|                           | Click Next to start deployment                         |         |
|                           |                                                        |         |

6 In Summary, click Finish.

# **Step 3: Verifying Planning Domain Deployment**

- > To verify Planning domain deployment:
- **1** Verify that you can access Oracle Hyperion Enterprise Performance Management Workspace, and Planning Administration Wizard.
  - a. Select **Start**, then **All Programs**, then **Oracle EPM System**, then **epmsystem1**, then **Workspace**, and then **Workspace URL**.
  - b. In **Logon**, enter:
    - User Name—Enter admin.
    - **Password**—Enter the deployment password.
  - c. Click Log On.

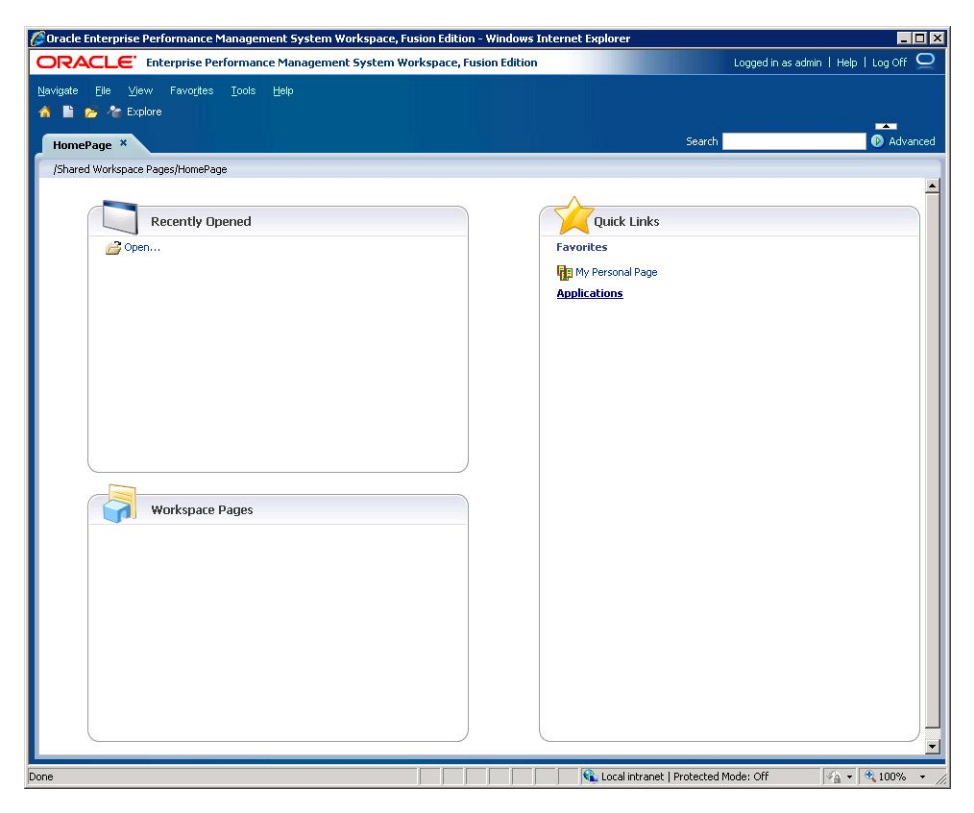

d. Select Navigate, then Administer, and then Planning Administration.

Click **OK** if a warning about compatibility settings is displayed.

The Classic Application Wizard is displayed. This wizard is used for creating Classic Oracle Hyperion Planning applications.

| 🖉 Oracle Enterprise Performance Managen | nent System Workspace, F                          | usion Edition - Windows In                                                                                                    | ternet Explorer              |                             |
|-----------------------------------------|---------------------------------------------------|----------------------------------------------------------------------------------------------------|------------------------------|-----------------------------|
| ORACLE' Enterprise Performan            | te Management System W                            | orkspace, Fusion Edition                                                                                                    | Logged in                    | as admin   Help   Log Off 👤 |
| Navigate Elle Ylew Favorites Tools      | Help                                              |                                                                                                    | Search                       | Advanced                    |
| Planning Administration                 | Manage Application                                | s                                                                                                    |                              |                             |
| tenage Applications                     | Action - View -<br>Application No data to display | A State State Stat | •                            |                             |
| Done                                    |                                                   | Local int                                                                                                    | tranet   Protected Mode: Off |                             |

- 2 Verify that you can access Oracle Essbase Administration Services Console.
  - a. Select Start, then All Programs, then Oracle EPM System, then epmsystem1, then Essbase, then Essbase Administration Services, and then Start Administration Services Console.
  - b. In the Logon screen, enter the following information, and then click OK.

• Administration Server—Enter HostName: 9000.

Replace *HostName* with the name of your server.

- User Name—Enter admin.
- **Password**—Enter the deployment password.

| Oracle® Essbase Administration Services Lo 🔀 |
|----------------------------------------------|
| Oracle® Essbase Administration Services      |
| myserver.example.com:9000                    |
| Username                                     |
| admin                                        |
| Pass <u>w</u> ord                            |
| •••••                                        |
| Use SSL<br>Help OK Cancel                    |

Oracle Essbase Administration Services Console opens.

- **3** Verify that you can access Financial Reporting Studio.
  - a. Select **Start**, then **All Programs**, then **Oracle**, then **Financial Reporting Studio 11.1.2.4**, and then **Financial Reporting Studio 11.1.2.4**.
  - b. In **Logon**, enter the following information, and then select **OK** to open Financial Reporting Studio.
    - User Name—Enter admin.
    - **Password**—Enter the deployment password.
    - Server URL—Enter http://HostName:9000. Replace HostName with the name of your server.

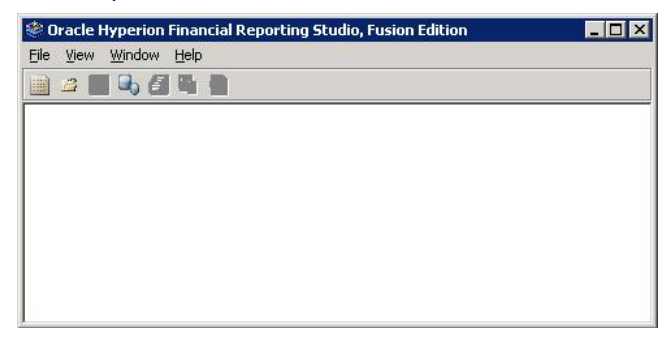

#### COPYRIGHT NOTICE

EPM System Rapid Deployment of Oracle Hyperion Planning in Development Environments, 11.1.2.4

Copyright © 2012, 2015, Oracle and/or its affiliates. All rights reserved.

Updated: April 2015

Authors: EPM Information Development Team

This software and related documentation are provided under a license agreement containing restrictions on use and disclosure and are protected by intellectual property laws. Except as expressly permitted in your license agreement or allowed by law, you may not use, copy, reproduce, translate, broadcast, modify, license, transmit, distribute, exhibit, perform, publish, or display any part, in any form, or by any means. Reverse engineering, disassembly, or decompilation of this software, unless required by law for interoperability, is prohibited.

The information contained herein is subject to change without notice and is not warranted to be error-free. If you find any errors, please report them to us in writing.

If this is software or related documentation that is delivered to the U.S. Government or anyone licensing it on behalf of the U.S. Government, then the following notice is applicable:

#### U.S. GOVERNMENT END USERS:

Oracle programs, including any operating system, integrated software, any programs installed on the hardware, and/or documentation, delivered to U.S. Government end users are "commercial computer software" pursuant to the applicable Federal Acquisition Regulation and agency-specific supplemental regulations. As such, use, duplication, disclosure, modification, and adaptation of the programs, including any operating system, integrated software, any programs installed on the hardware, and/ or documentation, shall be subject to license terms and license restrictions applicable to the programs. No other rights are granted to the U.S. Government.

This software or hardware is developed for general use in a variety of information management applications. It is not developed or intended for use in any inherently dangerous applications, including applications that may create a risk of personal injury. If you use this software or hardware in dangerous applications, then you shall be responsible to take all appropriate fail-safe, backup, redundancy, and other measures to ensure its safe use. Oracle Corporation and its affiliates disclaim any liability for any damages caused by use of this software or hardware in dangerous applications.

Oracle and Java are registered trademarks of Oracle and/or its affiliates. Other names may be trademarks of their respective owners.

Intel and Intel Xeon are trademarks or registered trademarks of Intel Corporation. All SPARC trademarks are used under license and are trademarks or registered trademarks of SPARC International, Inc. AMD, Opteron, the AMD logo, and the AMD Opteron logo are trademarks or registered trademarks of Advanced Micro Devices. UNIX is a registered trademark of The Open Group.

This software or hardware and documentation may provide access to or information about content, products, and services from third parties. Oracle Corporation and its affiliates are not responsible for and expressly disclaim all warranties of any kind with respect to third-party content, products, and services unless otherwise set forth in an applicable agreement between you and Oracle. Oracle Corporation and its affiliates will not be responsible for any loss, costs, or damages incurred due to your access to or use of third-party content, products, or services, except as set forth in an applicable agreement between you and Oracle.

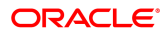